## PARA SOLICITAR TURNO PARA ENTRENAR EN MEGATLON:

(ANDÁ BAJÁNDOTE LA APP QUENTRO. LA VAS A NECESITAR EN EL ÚLTIMO PASO)

- Ingresá a la página web de reservas de Megatlon (https://turni.to/megation)
- Hacé click en el botón: Reservar

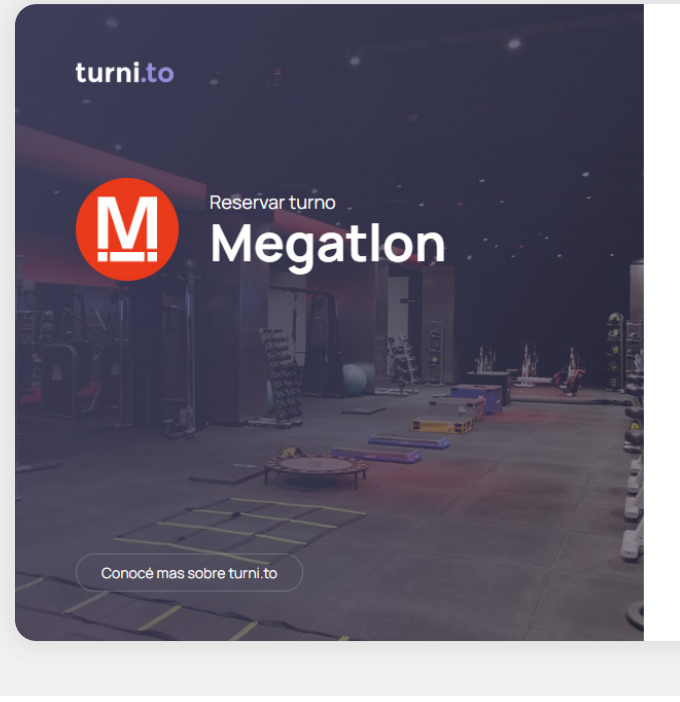

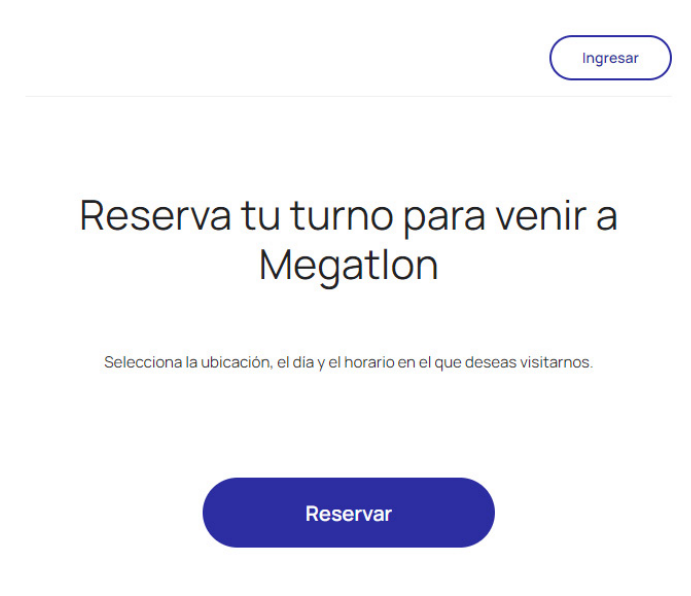

Seleccioná la sede a la que asistirás.

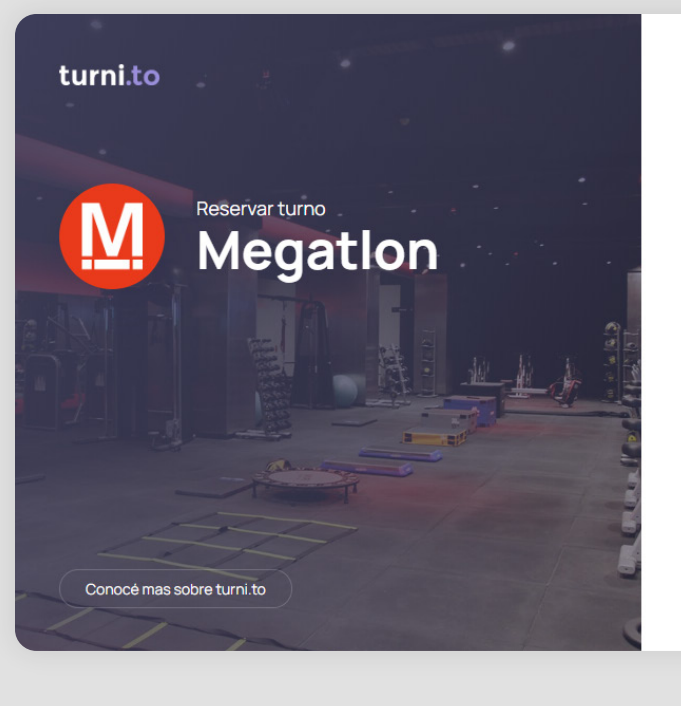

Ingresar Seleccionar sucursal Megatlon Rosario AMG, Tucumán 1239, S2000 Rosario, Santa Fe, Arge Megation Alto Rosario in 501, S2000 Rosario, Santa Fe. Aros

Seleccioná la actividad que querés hacer.

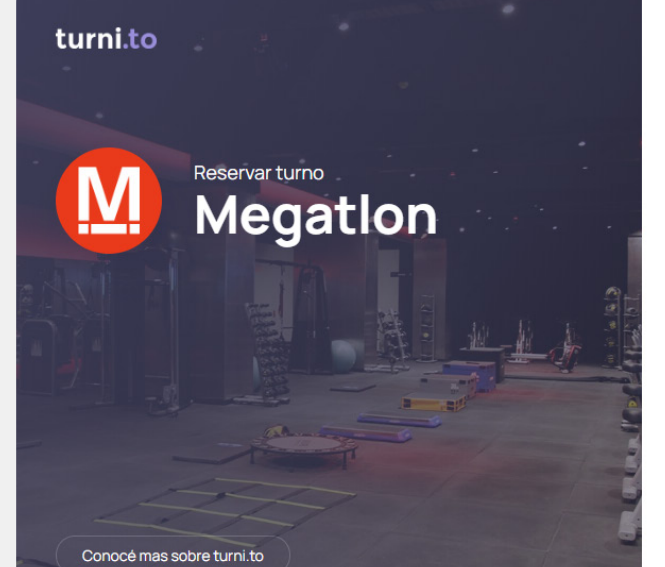

|                      | Ingresar |
|----------------------|----------|
| Megation Rosario     |          |
| Seleccionar servicio |          |
| Pilates              |          |
| Body Combat          |          |
|                      |          |

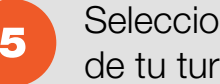

Seleccioná el día de tu turno.

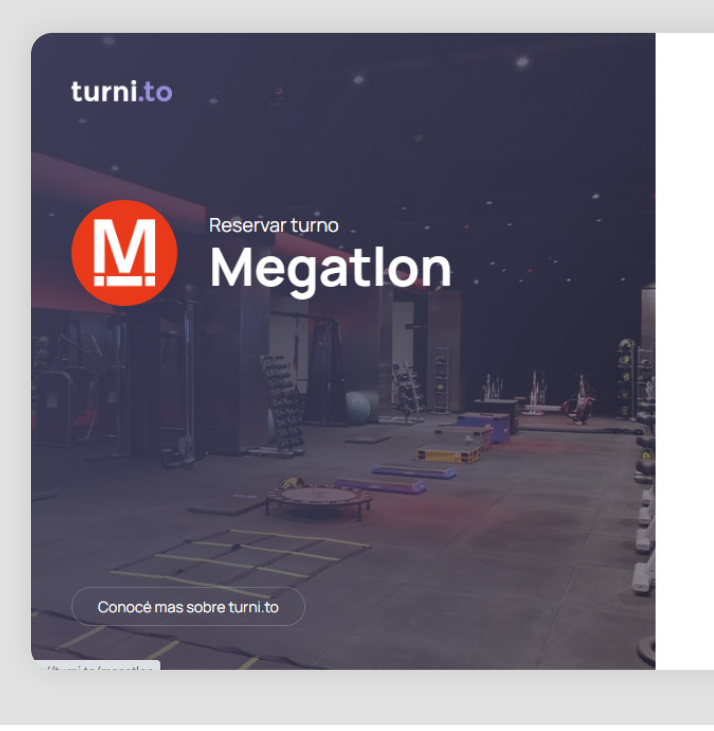

|                                    | Ingresar |
|------------------------------------|----------|
| Ø Megation Rosario                 |          |
| Pilates                            |          |
| Seleccionar fecha                  |          |
| Martes, <b>9 de junio de 2020</b>  |          |
| Jueves, <b>11 de junio de 2020</b> |          |
|                                    |          |

6

Seleccioná el horario de tu turno.

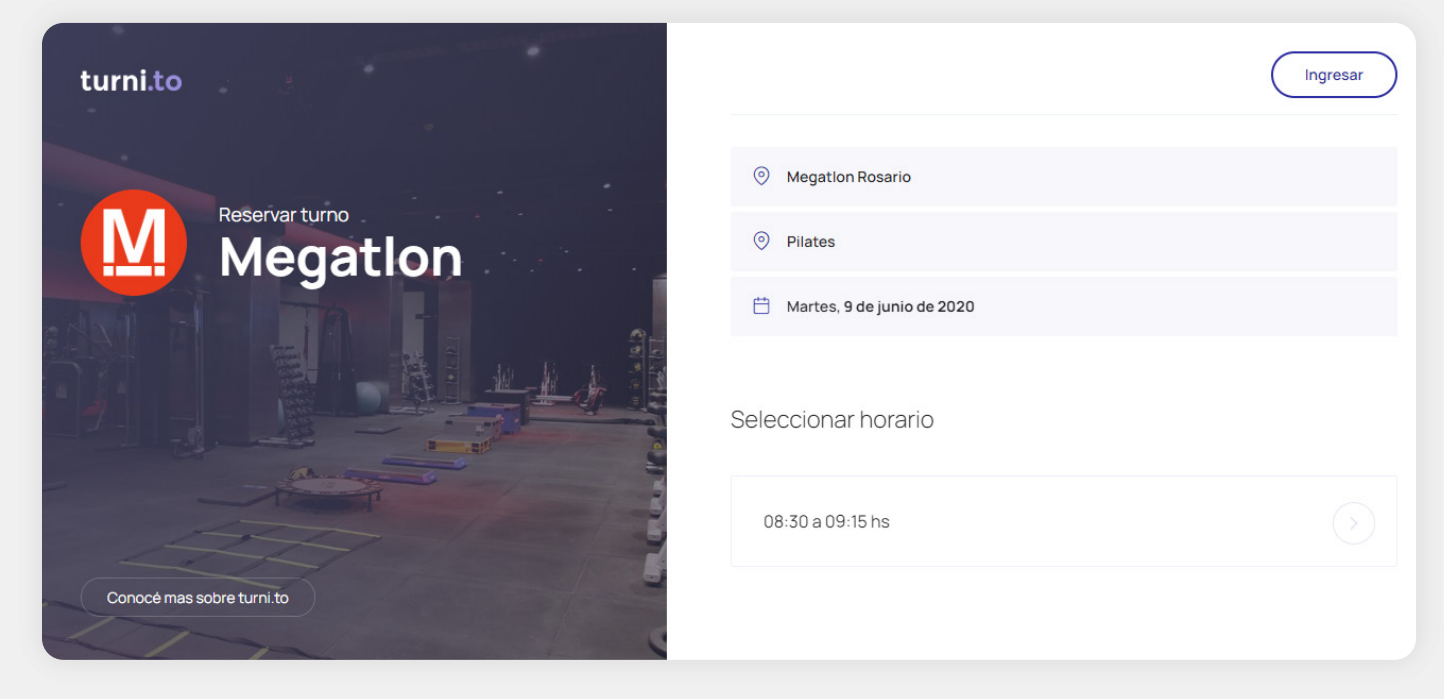

Revisá el resumen del turno que estás solicitando y hacé click en Completar mis datos.

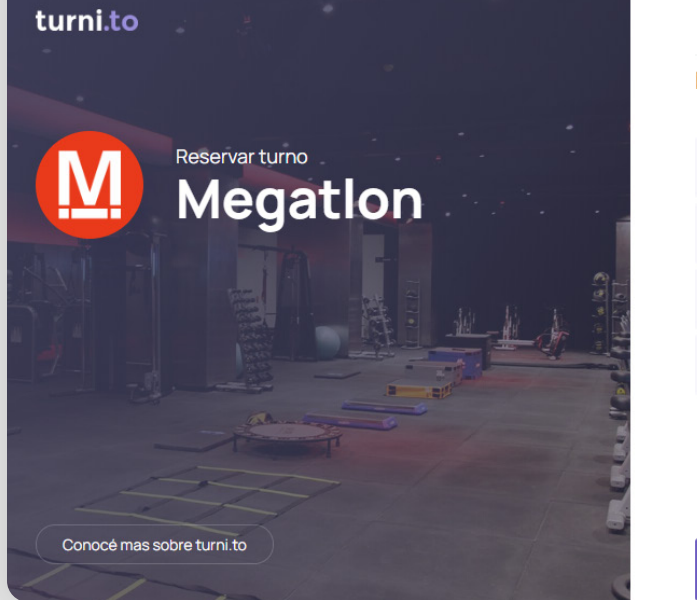

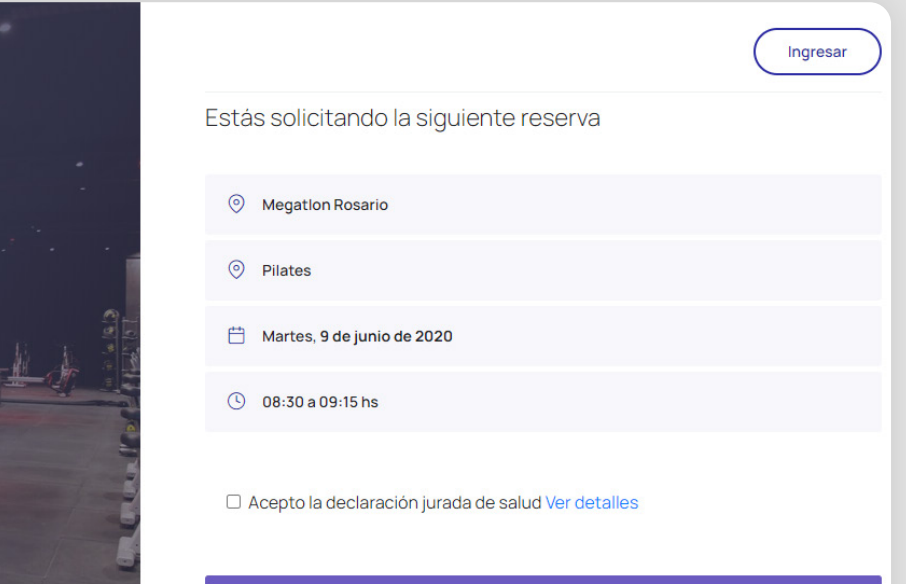

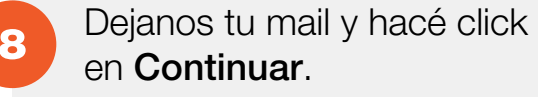

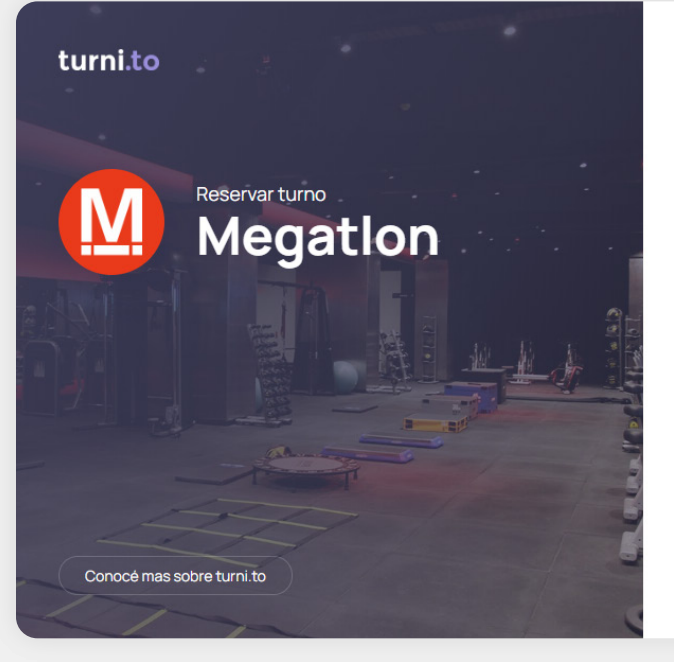

| E-mail                 |                                  |        |  |
|------------------------|----------------------------------|--------|--|
|                        |                                  |        |  |
| Enviaremos un link a t | u correo para que confirmes tu r | eserva |  |
| Ingresa tu direc       | cción de correo electró          | bnico  |  |

Completar mis datos

Completá tus datos y hacé click en **Continuar**.

9

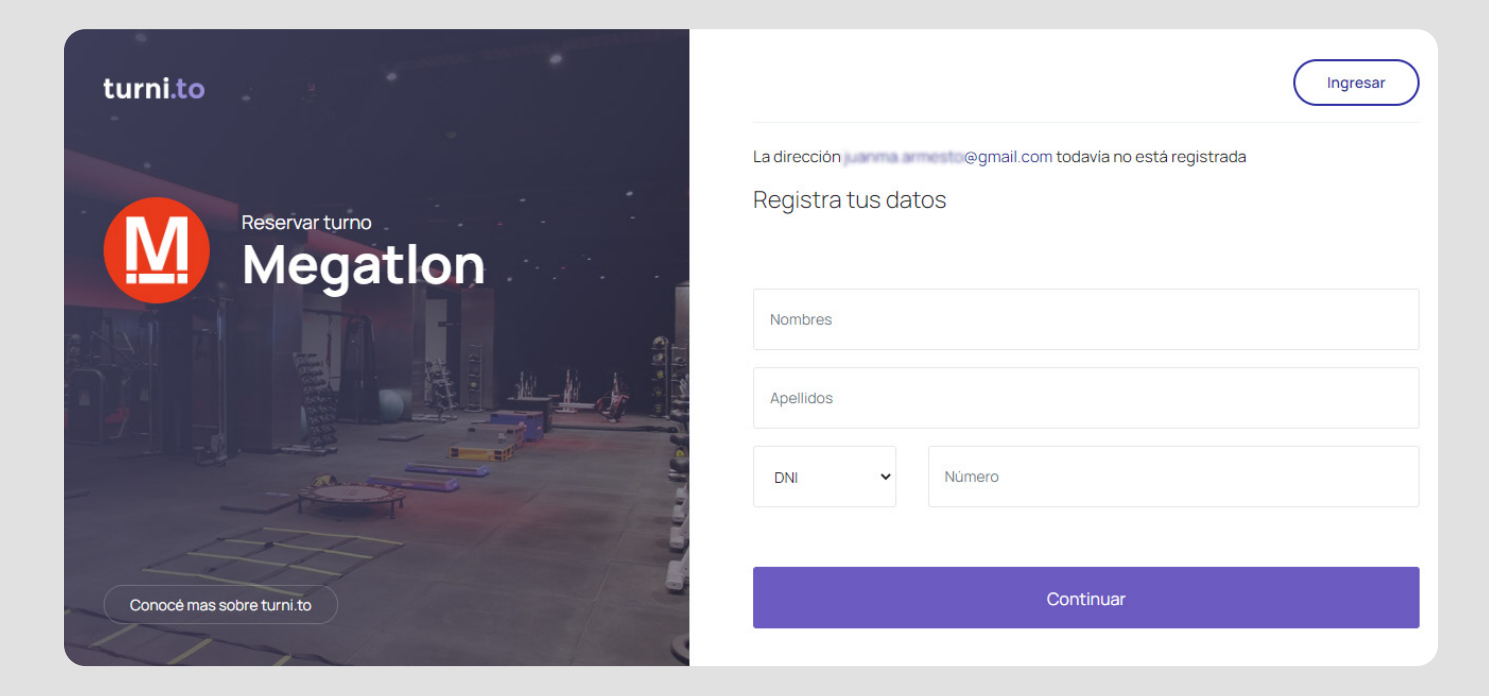

Recibirás un primer mail de turnito 10 (nuestro sistema de reservas) con tu turno. Hacé click en "Confirmar reserva".

| Muchas gra                   | cias por reservar un turno par             | a Megatlon.                      |
|------------------------------|--------------------------------------------|----------------------------------|
| Sucursal                     | Fecha                                      | Turno                            |
| Rosario                      | 2020 - 06 - 09                             | 8.30 a 9.15 hs                   |
| Importante                   | da, deberás confirmarla dentro de los 15   | minutos siguientes a su emisión. |
| Para que tu reserva sea váli | a la app de Quentro para visualizar tu tur | no e ingresar. No te preocupes,  |
| Una vez confirmada, utiliz   | recibirás un correo contándote cómo ha     | cerlo!                           |
| <b>Quentro</b> es un apli    | cación móvil de tickets, turnos y creden   | tiales digitales inteligentes.   |
| La necesitarás               | para almacenar tu turno, y mostrario de    | sde la app para ingresar.        |
| 6                            | Confirmar records                          |                                  |

Al hacerlo, se abrirá la web de turnito y te mostrará el detalle de tu reserva. (También te dará opción de cancelarla, si querés). Fijate que vas a recibir un segundo mail con la confirmación del turno.

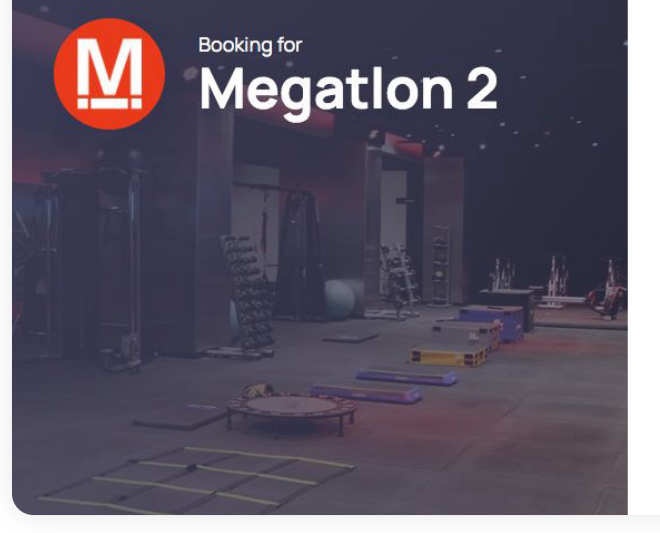

| Your booking details    |                | ACCEPTED |
|-------------------------|----------------|----------|
| Rosario                 |                |          |
| O Clase de Pilates      |                |          |
| <b>i</b> 2020 - 06 - 09 |                |          |
| ( 8.30 a 9.15 hs        |                |          |
|                         |                |          |
|                         | Cancel booking |          |

| Para asegurarse de haber<br>confirmado la reserva, abrir el     | turni.to            |                                                    |                         |
|-----------------------------------------------------------------|---------------------|----------------------------------------------------|-------------------------|
| mail de parte de <b>turnito</b><br>notificando la confirmación. | Queriamos a         | Hola Socio Megation<br>visarte que tu turno ha sid | o confirmado!           |
|                                                                 |                     | Megatlon Rosario                                   |                         |
|                                                                 | Sucursal<br>Rosario | Fecha<br>2020 - 06 - 09                            | Turno<br>8.30 a 9.15 hs |

| E. | 9 |
|----|---|
|    |   |

Recibirás también un mail de Quentro, (la App que deberás descargar para tener tu QR y entrar a la sede) en el que deberás hacer click en "Ver reserva". De inmediato se abrirá la App y te mostrará tu reserva. (Cuando llegues a la sede, mostrá el QR en la App Quentro)

| ίΗ                                                     | iola, Socio Megation!                                                                                                 |
|--------------------------------------------------------|----------------------------------------------------------------------------------------------------|
| Hiciste                                                | una reserva en Megatlon.                                                                                              |
| Visualízala eí la app de                               | <b>Quentro</b> podrás visualizar tu reserva                                                                           |
| Quentro es un aplicación mó<br>Utilízala para almacen: | vil de tickets, turnos y credenciales digitales inteligentes.<br>ar tu turno, y muéstralo desde la app para ingresar. |
|                                                        | Ver mi reserva                                                                                                    |
| :0                                                     | ue tengas un gran día!                                                                                                |

RECORDÁ TRAER TU CELULAR CON TU TURNO EN QUENTRO, UNA TOALLA E HIDRATACIÓN.

## #NosVemosEnMegatIon